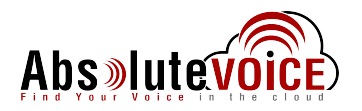

Absolute VOICE AV-T48S Internet Phone

### The Basics

## How to Make a Call

#### 1) Using Phone Handset:

- Lift Handset
- Using the keypad, enter the number or extension of the party you wish to reach
- Tap the **Send** Softkey and wait for recipient to answer

#### 2) Using Speaker Phone:

- Do not lift Handset
- Using the keypad, enter the number or extension of the party you wish to reach
- Tap the Send Softkey. Wait for recipient to answer

#### 3) Using Headset:

- Using the keypad , enter the number or extension of the party you wish to reach
- Tap the Send Softkey. Wait for recipient to answer

### How to Answer a Call

#### 1) Using Phone Handset:

- When phone rings, lift Handset
- Begin speaking

#### 2) Using Speaker Phone:

- When phone rings do not lift Handset
- Press Speaker button
- Begin speaking

#### 3) Using Headset:

- When phone rings, tap the **Answer** Softkey or tap the green inbound line key
- Begin speaking

## Using a Headset

Please use a headset that supports an RJ9 (Modular jack) interface for best results.

• After connecting the Headset, press the **Headset** button. ② The Headset button will light up and all incoming calls will now ring through to the Headset

#### 1) Switching to a Headset when on a call:

- Do not hang up Handset
- Put on the Headset
- Press the Headset button
- Hang up the Handset

## **Checking Your Voicemail**

#### 1) From your phone:

- Lift Handset
- Press the Voicemail Message button
- Follow the voice prompts to enter your Password (PIN) ) OR
- Lift the Handset
- Dial your Company's VM Extension
- Enter Password (PIN)

#### 2) Using Absolute VOICE Web Portal:

- Log into your Absolute VOICE Web Portal
- Double-click the message to play through PC's speakers

#### 3) From outside line:

- Dial 877-282-4524
- Enter 10-digit Direct Dial number for your phone
- Enter your ID (Extension Number)
- Enter Password (PIN)

### Voicemail Message Options

#### 1) Delete Voicemail Message:

• Tap 7

#### 2) Forward to another user's voice mailbox:

• Tap 8

Forward without introductory message:

o Tap 8

#### Forward with introductory message:

- o Tap 1
- Record your introductory message
- o Tap 2 to save the message
- Enter the Extension Number where the message is to be forwarded followed by #

#### 3) Rewind or Fast Forward a voicemail message:

- While listening to the message:
  - o Rewind Tap 4
  - Fast Forward Tap 6

The message will rewind or advance a few seconds each time you tap the key.

4) "Skip" the header announcement and go directly to the message by tapping the pound (#) key.

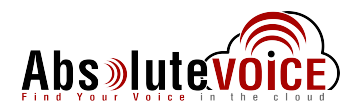

Absolute VOICE AV-T48S Internet Phone

## Options Executed on the Phone

## Changing Your PIN/Password, Your Name, and Recording Your Voicemail Greeting

- Using the keypad, enter the Voicemail Extension (usually 4000) from your phone
- Enter your PIN (Password) [ Default is 1234 ]
- At any point you may, press the 5 Key for Advanced Options

<u>Changing your Name</u>: Press 3 and follow the recorded directions

<u>Changing PIN/Password</u>: Press 6 and follow the recorded directions

<u>Recording your Greeting</u>: Press 1 and follow the recorded directions

## Forwarding Your Phone

- Tap the Menu Key 📃
- Tap **Features**, then tap **Forward** in the left column (if you are not already in that option.)
- Tap the desired Forwarding Type: Always – Incoming calls are forwarded immediately Busy – Incoming calls are forwarded if you are on a call

**No Answer** – Incoming calls are forwarded if you do not answer after a specified period

#### If you select Always or Busy:

- Tap the **On** Radio button
- Using the keypad, enter the number you want to forward incoming calls to in the **Forward To** Field
- Tap the Save Softkey

#### If you select No Answer:

- Tap the **On** Radio button
- Using the keypad, enter the number you want to forward incoming calls to in the **Forward To** Field
- Select the desired ring time to wait before forwarding the incoming call by tapping the After Ring Time Down Arrow
- Tap to select the desired time interval
- Tap the **Save** Softkey

### Activating Do Not Disturb on Your Phone

 Tap the red DND icon from the Home screen.
No calls will be received and <u>the red DND icon will appear</u> <u>at the top of the screen</u>. Tap it again to deactivate.

### Transferring a Call – Blind Transfer

#### 1) Transfer before answering:

- Tap the Forward Softkey
- Using the keypad, enter the number or extension the call is to be transferred to
- Tap the Forward Softkey again

#### 2) Transfer after answering:

- Tap the Transfer Softkey or press the Transfer button
- Using the keypad, enter the number or extension the call is to be transferred to
- Hang up the phone or Tap the **Transfer** Softkey or the Transfer button again

## Transferring a Call – Attended (Warm) Transfer

- Tap the Transfer Softkey or the Transfer button
- Using the keypad, enter the number or extension the call is to be transferred to
- When the person answers, make the introduction, then
- Hang up the phone, or Tap the **Transfer** Softkey or the Transfer button again.

## **NOTE**: If you are using a handset you may also complete the transfer by simply hanging up the handset.

**NOTE:** If there is no answer or the caller does not wish to be transferred to voicemail, tap the **Cancel** Softkey; the call will remain on hold. You may then choose to **Resume** the call or **Transfer** again.

## Transferring a Call Directly to Another Extension's Voicemail

- Tap the **Transfer** Softkey or the Transfer button
- Using the keypad, enter \*10 plus the extension of the voice mailbox the call is to be transferred to
- Hang up the phone or Tap the **Transfer** Softkey or the Transfer button again

## Transfer Incoming Call When already on a Call

- Tap the **Answer** Softkey to place current call on hold and answer the new caller; Tap the **Transfer** Softkey or press the Transfer button
- Using the keypad, enter the number or extension and tap the **Transfer** Softkey or pressTransfer button again
- You may then choose to **Resume** the call you were on or **Transfer** again.

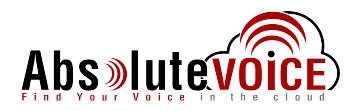

Absolute VOICE AV-T48S Internet Phone

## How to Use Speaker Phone

#### 1) Before making a call:

· Begin dialing without picking up the handset

#### 2) During a call:

Press the Speaker button

## **Using Redial**

## 1) Redialing the last number dialed:

Press the Redial button twice

#### 2) Redialing a previous number:

- Do **not** pick up the Handset
- Press the **Redial** button to see a list of your recent placed calls
- Tap the arrows to move up/down in the list
- Tap the desired line to place the call
- Pick up the Handset

## **Conference Calling**

- Dial the first party
- Once the first party has answered, tap the **Conference** Softkey
- Using the keypad, dial the second party
- After the second party has answered, tap the **Conference** Softkey, All parties should be connected

## Adding Contacts

#### 1) Adding a New Contact

- Tap the Directory Softkey
- Tap the Add icon at the top of the screen Add
- Tap the **Abc** Softkey to select the correct character set, case (upper/lower), or letter/number combination.
- Using the keypad, enter the name of the contact, pressing the key multiple times to locate the correct character.
- Press zero (0) to create a space
- Tap into the phone number fields to enter Office, Mobile, or Other numbers
- Account: Select a specific line or any line (Auto)
- Ringtones and photos may be added as well
- Tap Save

#### 2) Adding a Contact from previous caller still in History

- Tap the **History** Softkey
- Arrow up and down to highlight the a caller
- Tap the Information 0 Softkey on the line then tap Add
- Edit Contact information as above
- Tap Save

#### a) Deleting Characters:

• Use the right/left arrows to position the flashing cursor to the right of the character(s) to be removed

• Tap the Delete Softkey. (Acts as a backspace)

#### b) Editing Text:

- Tap the Information icon on the Contact to edit the contact information. Tap into the field to be edited
- Use the right/left arrow buttons to position the flashing cursor in the place where characters are to be added
- Use the keypad to enter information

## **Company Directory**

- Tap the **Directory** Softkey
- Tap the Remote Phone Book option
- Tap the Company Directory option
- Arrow up/down in the list to select the number
- Tap the appropriate row to dial

Options Executed through the Absolute VOICE Web Portal:

## How to Change Your Status

- Look for your name in the upper right corner of any screen. (The word next to your name indicates the Status.)
- Click on the Down Arrow to the right of the Status. Select a new option

## How to Add a "Find Me" Status

- Click on the **Status** Submenu of the Phone Menu
- Add a Status named "Find Me" and select Ring Mode
- Add the number by selecting from the "Add a Number" dropdown list.

## Configuring a Feature Key for Speed Dial

- Click on the **Device** Submenu of the Phone Menu.
- Select (double-click) your phone
- Click the **Feature Name** Dropdown list associated with the Feature key to be programmed
- If Inactive, choose Speed Dial
- Type in the **Phone Number** to be dialed each time the button is pushed
- Type in the Display name in the Label Override field

**Note:** This can also be done on the phone by tapping the **Feature Key** on the phone, tapping **Speed Dial** as the **Type,** and entering **Label** and **Value** (phone number) information

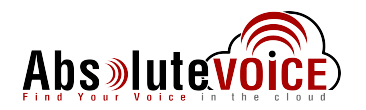

Absolute VOICE AV-T48S Internet Phone

What do the icons on your phone mean?

| lcons       | Description                                                 |
|-------------|-------------------------------------------------------------|
| (Flashing)  | Registering                                                 |
|             | Hands-free speakerphone mode                                |
| <u></u>     | Handset mode                                                |
| C.          | Headset mode                                                |
| abc         | Multi-lingual lowercase letters input mode                  |
| ABC         | Multi-lingual uppercase letters input mode                  |
| 2aB         | Alphanumeric input mode                                     |
| 123         | Numeric input mode                                          |
| Abc         | Multi-lingual uppercase and lowercase letters<br>input mode |
| 0.0         | Voice Mail                                                  |
| Ąд          | Auto Answer                                                 |
| •           | Do Not Disturb                                              |
| 5           | Call Forward                                                |
|             | Call Hold                                                   |
| - <u>\$</u> | Call Mute                                                   |
| щ×          | Ringer volume is 0                                          |
| <u>ب</u>    | Received Calls                                              |
| ও"          | Placed Calls                                                |
| <b>6</b> 2  | Missed Calls                                                |
| <b>\$</b>   | Forwarded Calls                                             |
| 1           | Recording box is full                                       |

## Email Absolute VOICE support at support\_request@callabsolute.com

For additional assistance, the Absolute VOICE Support Team is ready to help at any time at: Corpus Christi: 361-888-6776 San Antonio: 210-892-3800

Austin: 512-888-6776